## Регистрация.

- 1. Нажмите ссылку «Регистрация»
- 2. На открывшейся странице заполните все поля, отмеченные звездочкой. (Внимание! Все поля обязательны для заполнения).
- 3. Нажмите кнопку «Зарегистрироваться»
- 4. Если вы правильно заполнили все поля вам на почту придет письмо об успешной регистрации.
- 5. Ожидайте звонка от вашего персонального менеджера.

#### Вход на сайт.

- 1. Нажмите ссылку «Войти».
- 2. На открывшейся странице введите e-mail, указанный при регистрации и пароль, присланный вам в письме.
- Если Вы забыли пароль нажмите на кнопку ВОССТАНОВИТЬ ПАРОЛЬ. На появившейся странице введите e-mail, указанный при регистрации, и нажмите кнопку "Отправить". Вам на почту придет письмо со ссылкой для восстановления пароля

#### Работа с каталогом.

1. Для перехода в нужный раздел каталога, выберите его в верхнем выпадающем меню:

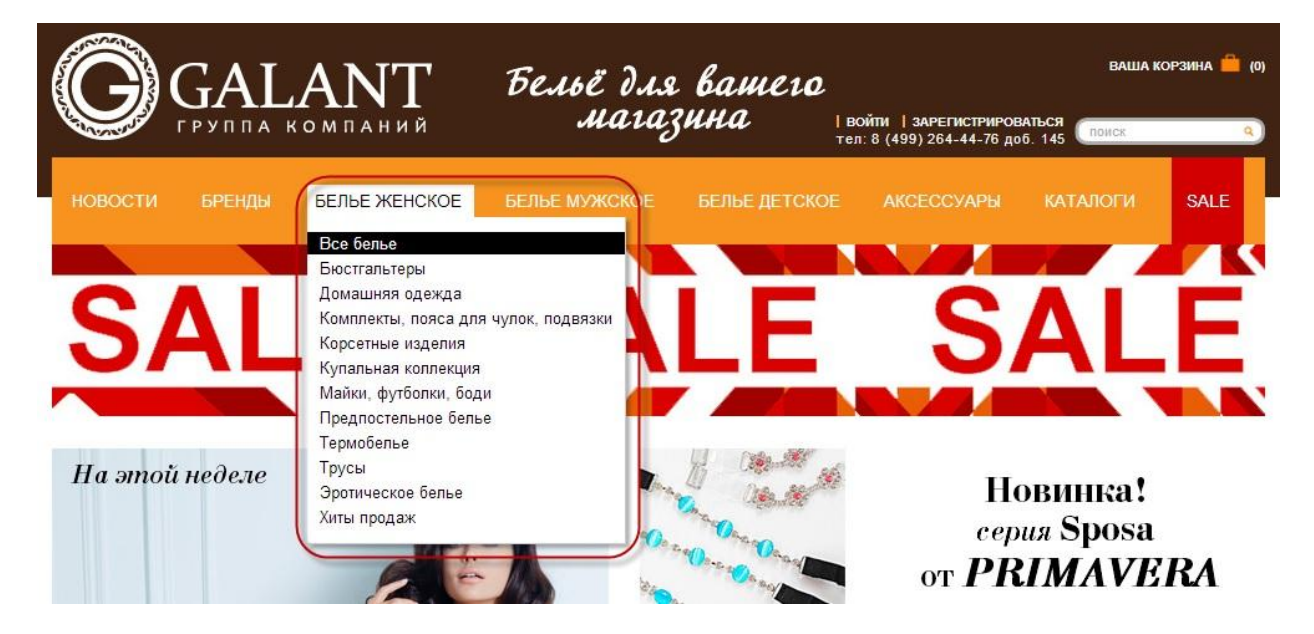

2. Для удобства работы, на одной странице выводится 12 позиций товара. Для перехода на следующую страницу, используйте постраничную навигацию, расположенную в верхней и нижней части каталога:

| G                                                 | GAL               | ANT                     | Бельё для<br>мага | я вашего<br>зина гы | ОЙТИ   ЗАРЕГИСТРИРО<br>1:8 (499) 264-44-76 до | ВАША К<br>ВАТЬСЯ<br>66. 145 | орзина 🚔 (0)<br>(С) |
|---------------------------------------------------|-------------------|-------------------------|-------------------|---------------------|-----------------------------------------------|-----------------------------|---------------------|
| НОВОСТИ                                           | БРЕНДЫ            | БЕЛЬЕ ЖЕНСКОЕ           | БЕЛЬЕ МУЖСКОЕ     | БЕЛЬЕ ДЕТСКОЕ       | АКСЕССУАРЫ                                    | КАТАЛОГИ                    | SALE                |
| женско                                            | ЭЕ БЕЛЬЕ          |                         |                   |                     | 2345                                          | 678910                      | 11 42               |
| модное жен                                        | НСКОЕ БЕЛЬЕ       |                         |                   |                     | 1.1                                           |                             |                     |
| КЛАССИЧЕСК<br>БЕЈ                                 | ОЕ ЖЕНСКОЕ<br>ЛЬЕ |                         |                   |                     |                                               |                             |                     |
| СМОТРЕТЬ: Изде                                    | елие / На фигуре  |                         |                   |                     |                                               |                             |                     |
| ВСЕ БЕЛЬЕ<br>БЮСТГАЛЬТЕР<br>• Все                 | эн:               |                         | AFEN              |                     | SER 1                                         |                             | SEN.                |
| <ul> <li>Балконет</li> <li>Лублировани</li> </ul> | лый               | DIMANQUE                | 2                 |                     | -                                             |                             |                     |
| <ul> <li>Мягкий</li> </ul>                        |                   | DIMANCHE                | ou                | DIMANCHE            | DIMA                                          |                             |                     |
| • Невидимка                                       |                   | DI-1140                 | en.               | DI-1141             | Di-11                                         | 44                          |                     |
| • Пуш-ап                                          |                   | 5-00- <b>0</b> -0-0-0-0 |                   |                     |                                               | (10)61                      |                     |
| • Формованны                                      | ий                |                         |                   |                     |                                               |                             |                     |
|                                                   |                   |                         |                   |                     |                                               |                             |                     |

3. Для того, чтобы отобрать товар по параметрам, используется блок «фильтр и сортировка», расположенный в левой части окна каталога:

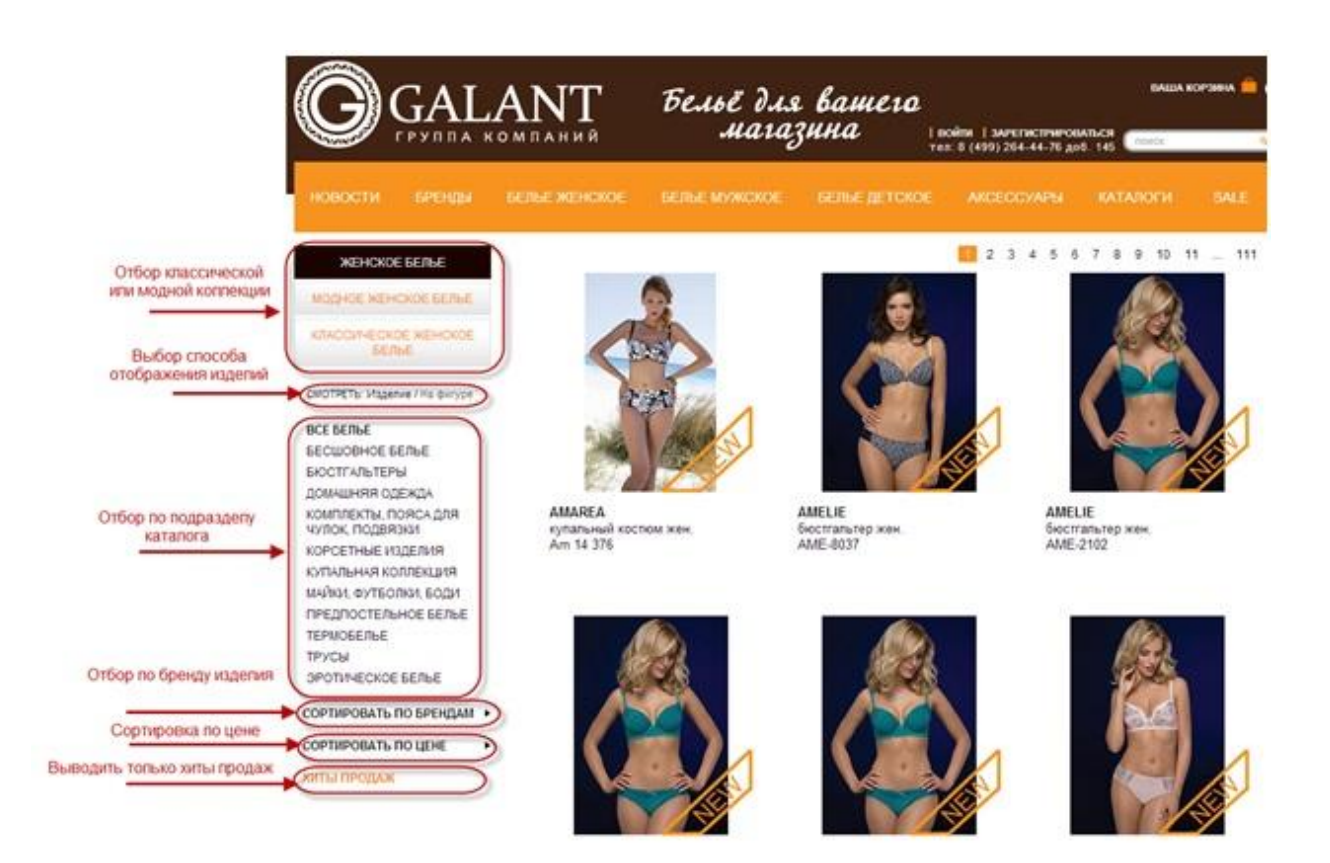

- При помощи кнопки отбора коллекции можно выбрать выводить только изделия из классических либо только из модных коллекций.
- С помощью переключателя способа отображения изделий, вы можете изменить вывод изображений товара показывать вытравку, и изделие на теле при наведении, или же выводить только изделие на теле.

- Отбор по разделу каталога позволяет отобрать изделия, принадлежащие конкретному разделу/подразделу (например, вывести все предпостельное белье, или только бюстгальтеры пуш-ап).
- Если вас интересуют товары определенной торговой марки используйте блок «сортировать по брендам».
- Блок «сортировать по цене» позволяет отсортировать результаты от низких к дорогим или наоборот.
- Ссылка «Хиты продаж» выводит только хиты продаж в выбранной товарной группе.

## Используемые в каталоге значки:

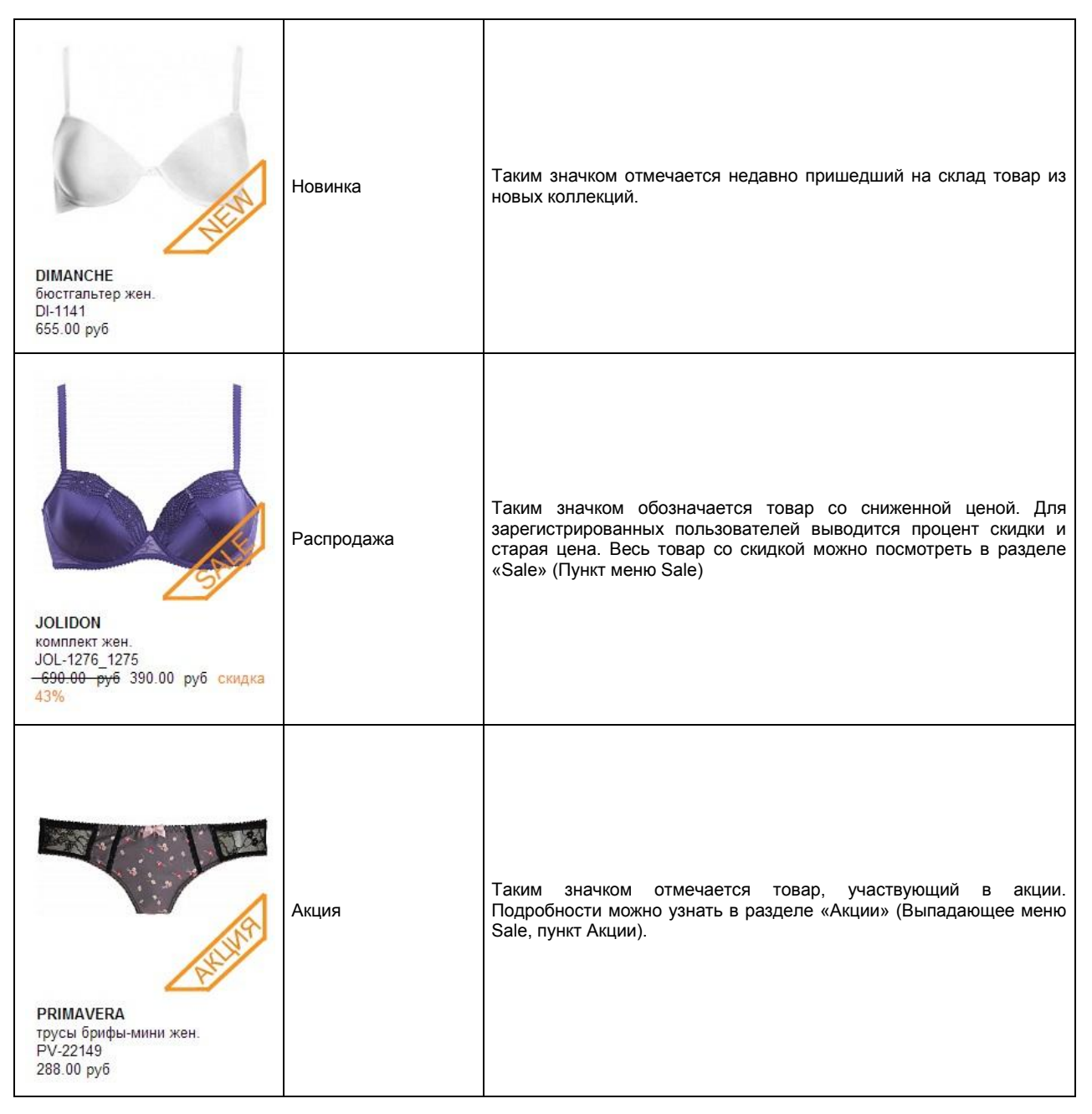

| Сородиние<br>Сородиние<br>Сородиние | Эксклюзивно для<br>покупателей сайта | Такой значок показывает, что цена на товар действительна только<br>при заказе, оформленном через сайт.                         |
|----------------------------------------------------------------------------------------------------|--------------------------------------|----------------------------------------------------------------------------------------------------|
| Бистальтер жен.<br>А-66004<br>217.10 руб★                                                                                                    | Фиксированная цена                   | Звездочка возле цены товара говорит о том, что товар продается по<br>минимальной цене, и никакие скидки к нему не применяются. |

# Детальное описание товара

1. Для того, чтобы посмотреть описание товара, дополнительные фото, добавить товар в заказ – необходимо войти в детальную карточку товара. Для этого достаточно щелкнуть по его изображению.

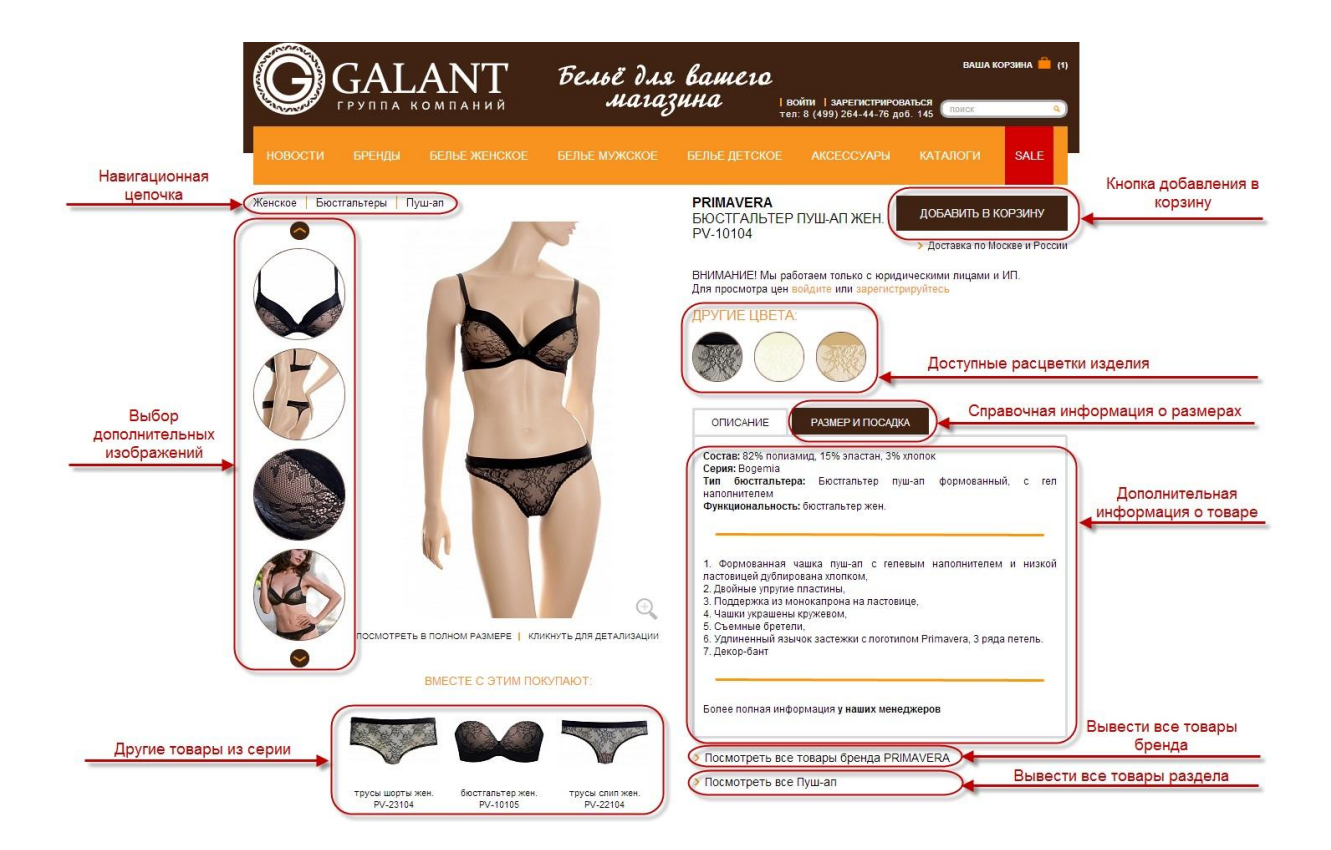

- 2. Навигационная цепочка используйте ссылки из навигационной цепочки для быстрого перехода в родительские разделы, к которым принадлежит изделие.
- 3. Работа с фотографиями.
- Для просмотра фотографий в разном ракурсе, а также имиджевых фото изделия используются иконки выбора дополнительных изображений.
- При помощи кнопок и производится прокрутка списка.
- Для просмотра изображения в полный размер, нажмите левой кнопкой мыши на кнопку выбора просмотра «Просмотреть в полном размере».
- Если вы хотите рассмотреть отдельные элементы изделия щелкните левой кнопкой мыши по кнопке выбора просмотра «Кликнуть для детализации» или по детальному изображению. Откроется окно детального просмотра.
- Для увеличения изображения детального просмотра нажимайте кнопку «Увеличить +» в нижнем правом углу окна или поверните колесико мыши вверх.
- Для уменьшения кнопку «-» или колесико мыши вниз. Для возврата к исходному размеру кнопку «0». Для перемещения увеличенного изображения в окне детального просмотра, нажмите и перетащите изображение левой кнопкой мыши.
- 4. В правой части окна выводится цветовая карта изделия. Она показывает варианты расцветок изделия, которые есть на складе. При наведении на цвет автоматически выводится его увеличенное изображение и фирменное название.
- 5. Если вам нужна информация о правильном выборе размера изделия нажмите кнопку «Размер и посадка».
- 6. Все данные об изделии выводится в текстовом блоке информации. Здесь можно узнать, к какой серии относится изделие, его фирменное описание, функциональность и тип бюстгальтера/трусов.
- 7. Сайт автоматически подбирает похожие товары их можно увидеть в нижней левой части страницы. Для подробной информации щелкните по изображению.
- 8. При помощи ссылок в нижней правой части окна, можно перейти к списку всех товаров бренда либо к списку всех аналогичных по функционалу и конструкции изделий.
- 9. Для зарегистрированных пользователей доступна кнопка «Добавить в избранное», позволяющая добавить товар в список избранных моделей для быстрого доступа к ним в дальнейшем.

10. Для добавления товара в корзину, нажмите кнопку «добавить в корзину». (ВАЖНО!!! Кнопка работает только если вы вошли на сайт под своим логином и паролем. Как это сделать – см. Вход на сайт).

| XY      | Ргіі<br>бюс<br>PV-<br>560 | mavera<br>стгальтер<br>10104<br>.00 руб | жен.  |    |    |    |    |      |            |       |     | обще | Е КОЛИЧЕС | 34<br>CTBO: 0 | акрыть 💌<br>Сумма: 0 |
|---------|---------------------------|-----------------------------------------|-------|----|----|----|----|------|------------|-------|-----|------|-----------|---------------|----------------------|
|         |                           | Полнота<br>чашки                        |       |    |    |    |    | Разм | ер бюсттал | њтера |     |      |           |               |                      |
| Цвет    |                           | ITA                                     | UNICO |    |    |    |    |      |            |       |     |      |           | 11            | 12                   |
|         |                           | EUR                                     | UNICO | 65 | 70 | 75 | 80 | 85   | 90         | 95    | 100 | 105  | 110       | 115           | 120                  |
| бежевый |                           | А                                       |       |    |    | 0  | 0  |      |            |       |     |      |           |               |                      |
| бежевый |                           | В                                       |       |    | 0  | 0  | 0  | 0    | 0          |       |     |      |           |               |                      |
| бежевый |                           | С                                       |       |    | 0  | 0  | 0  | 0    |            |       |     |      |           |               |                      |
| бежевый |                           | D                                       |       |    | 0  | 0  | 0  |      |            |       |     |      |           |               |                      |
| бежевый |                           | E                                       |       |    | 0  | 0  |    |      |            |       |     |      |           |               |                      |
| черный  |                           | A                                       |       |    |    | 0  |    |      |            |       |     |      |           |               |                      |
| черный  |                           | D                                       |       |    | 0  |    |    |      |            |       |     |      |           |               |                      |
| черный  |                           | E                                       |       |    | 0  | 0  |    |      |            |       |     |      |           |               |                      |
| шампань |                           | В                                       |       |    |    |    |    |      | 0          |       |     |      |           |               |                      |
| шампань | $\bigcirc$                | D                                       |       |    |    | 0  | 0  |      |            |       |     |      |           |               |                      |
| шампани | 0                         | E                                       |       |    | 0  | 0  |    |      |            |       |     |      |           |               |                      |

- В появившейся таблице белыми ячейками отмечены размеры и цвета изделия, доступные к заказу.
- С клавиатуры введите нужное вам количество товара в ячейки и нажмите «добавить в корзину». Выбранный вами товар добавится в корзину.

# Корзина.

1. Для того, чтобы посмотреть товар, который добавлен в корзину, нажмите ссылку «Корзина» в верхнем правом углу любой страницы.

| КОРЗИНА                                                                                   |                                                                               |                                 |            |        |                          | ОФОРМИТЬ ЗАКАЗ                                      |                     |
|-------------------------------------------------------------------------------------------|-------------------------------------------------------------------------------|---------------------------------|------------|--------|--------------------------|-----------------------------------------------------|---------------------|
|                                                                                           |                                                                               |                                 |            |        |                          | продолжить покупки                                  |                     |
| Нужна помощь? Позвонит<br>тел. 8 499-264-44-76 доб. 1                                     | е или напишите менеджеру по работе<br>45; 8 915-389-94-66; e-mail: service@g: | с клиентами:<br>alantholding.ru |            |        |                          | ПЕРЕСЧИТАТЬ                                         |                     |
| ИЗДЕЛИЕ                                                                                   | ОПИСАНИЕ                                                                      | ЦВЕТ                            | PA3MEP     | кол-во | ЦЕНА                     | СУММА                                               |                     |
|                                                                                           | РКІМАVERA<br>РV-10104<br>бюстгальтер жен.                                     | бежевый                         | 75A        |        | 560.00 руб               | 560.00 руб                                          |                     |
|                                                                                           |                                                                               | бежевый                         | 75B        | 2      | 560.00 руб               | 1 120.00 руб                                        |                     |
| 6 T                                                                                       |                                                                               | бежевый                         | 80C        | 3      | 560.00 py6               | 1 680.00 руб                                        |                     |
|                                                                                           |                                                                               |                                 |            |        | Добавить в               | корзин (Удалить из корзины)                         | Удалить товар       |
| ST                                                                                        | АМАREA<br>AM 13 062<br>купальный костюм жен.                                  | original                        | 44         | 1      | 999.00 руб               | 999.00 py6                                          |                     |
|                                                                                           |                                                                               | original                        | 46         |        | 999.00 py6               | 999.00 руб                                          |                     |
|                                                                                           |                                                                               | Измени                          | ть количес | тво    | Добавить в               | корзину   Удалить из корзины                        |                     |
| Скидка по заказу указывается в счете на оплату.<br>Минимальная сумма заказа — 10 000 руб. |                                                                               |                                 |            |        | ОБЩАЯ КОЛИЧЕС<br>ОБЩАЯ С | ТВО ИЗДЕЛИЙ: 8<br>УММА ЗАКАЗА: 5 358.00 руб         | Применить           |
|                                                                                           |                                                                               |                                 |            | Оформ  | ить заказ                | ПЕРЕСЧИТАТЬ<br>ОФОРМИТЬ ЗАКАЗ<br>ПРОДОЛЖИТЬ ПОКУПКИ | Вернуться в каталог |

- 2. Для изменения количества, введите с клавиатуры нужные числа в соотвествующие ячейки графы «количество», и нажмите кнопку «Пересчитать».
- 3. Если нужно удалить все изделие целиком нажмите ссылку «Удалить из корзины».
- 4. Чтобы удалить только одну позицию цвета-размера изделия введите в соответствующем поле «Количество» ноль, и нажмите кнопку «Пересчитать».
- 5. Для добавления изделия другой расцветки-размера нажмите ссылку «Добавить в корзину».
- 6. Для того, чтобы продолжить добавление товаров в козину нажмите кнопку «Продолжить покупки».
- 7. Если вы хотите перейти к оформлению заказа нажмите кнопку «оформить заказ». ВАЖНО!!! Если ваш заказ меньше минимальной суммы кнопка неактивна.

#### Оформление заказа.

1. В окне оформления заказа нужно заполнить все поля, отмеченные звездочкой. При необходимости, в поле «комментарии к заказу» введите дополнительную информацию для менеджера.

| ИНФОРМАЦИЯ ДЛЯ ОПЛАТЫ И ДОСТАВКИ<br>ЗАКАЗА<br>Выберите информацию, указанную вами ранее<br>Магазин "Бюстик", Иван Иванович<br>Новый профиль<br>Магазин "Бюстик", Иван Иванович | Страна.*<br>Россия • Ленинск                                                                        | •                                |
|----------------------------------------------------------------------------------------------------|----------------------------------------------------------------------------------------------------|----------------------------------|
| Выбор профиля доставки                                                                                                    | Улица:*<br>Тестовая<br>Дом:*<br>777<br>Корпус:<br>1<br>мв./оф.:<br>Почтовый индекс.*<br>155155      | Информация об адресе<br>доставки |
| Контактное лицо:                                                                                                    | контактное лицо."<br>Магазин "Бюстик", Иван Иванович<br>Контактный email."<br>help@galantholding.ru | Информация для профиля доставки  |
| Телефоны:<br>Выбор способа доставки и оплаты                                                                                                    | Моб.:*<br>+7 (495) 123-45-67<br>Гор.:<br>Теп. получателя:                                           |                                  |
| Служба доставки                                                                                                    | Платежная система<br>⊛ Безналичный<br>⊚ Наличный                                                    |                                  |

- 2. Обратите внимание! Если вы представляете сеть магазинов, и доставка осуществляется по нескольким адресам вам необязательно при каждом заказе заполнять все реквизиты. При первом заказе для каждой торговой точки в поле «Выберите информацию, указанную вами ранее:» выберите «Новый профиль», после чего в поле «Контактное лицо» укажите имя торговой точки, и оформите заказ. Теперь, при следующих заказах достаточно выбрать эту точку и все реквизиты заполнятся автоматически.
- 3. После оформления заказа с вами свяжется ваш персональный менеджер для уточнения деталей заказа.

# Работа с избранным товаром.

1. Зарегистрированные пользователи могут добавить товар в список избранных (например, для будущих покупок или товар, который вы покупаете постоянно).

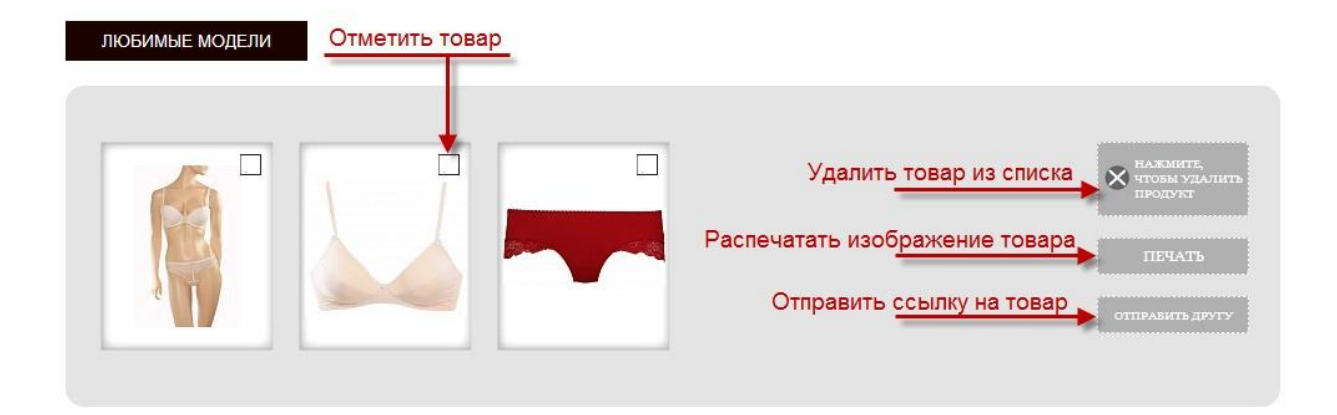

- 2. Чтобы попасть на страницу со списком избранного товара, нужно зайти в персональный кабинет (одноименная ссылка в правом верхнем углу экрана), и на открывшейся странице нажать кнопку «Избранное».
- 3. Для того, чтобы посмотреть подробную информацию о товаре или перейти к его добавлению в корзину щелкните по его изображению в списке.
- 4. Чтобы производить операции над списком товаров их нужно отметить. Щелкните один раз левой кнопкой мыши по квадрату в правом верхнем углу изображения товара, чтобы отметить его. Повторный щелчок снимет выделение.
- 5. Если вы хотите удалить выбранный товар из списка нажмите на кнопку «Нажмите, чтобы удалить продукт».
- 6. Для печати изображений выбранных товаров нажмите на кнопку «Печать».

7. Если вы хотите отправить ссылки на выбранные товары по почте - нажмите на кнопку «Отправить другу». В открывшемся окне заполните адрес почты получателя, тему письма и краткий пояснительный текст и нажмите кнопку «Отправить».

## Раздел предзаказов.

- 1. Для доступа в раздел предзаказов, вы должны быть авторизованы на сайте.

| 2.<br>3. | <ol> <li>Нажмите ссылку «Персональный кабинет</li> <li>В открывшемся</li> </ol> |                                                                |                                                  | ет» в верхней част<br>меню | и страницы.<br>нажмите            | кнопку                                         | ку «Предзак        |               |  |
|----------|---------------------------------------------------------------------------------|----------------------------------------------------------------|--------------------------------------------------|----------------------------|-----------------------------------|------------------------------------------------|--------------------|---------------|--|
|          | G                                                                               | GAL                                                            | ANT<br>Kompahuñ                                  | Бельё для<br>мага          | е вашело<br>зина I перс<br>тел: 8 | ОНАЛЬНЫЙ КАБИНЕТ   В<br>(499) 264-44-76 доб. 1 | ВАША<br>ЫЙТИ<br>45 | корзина 🚔 (0) |  |
|          | новости                                                                         | БРЕНДЫ                                                         | БЕЛЬЕ ЖЕНСКОЕ                                    | БЕЛЬЕ МУЖСКОЕ              | БЕЛЬЕ ДЕТСКОЕ                     | АКСЕССУАРЫ                                     | КАТАЛОГИ           | SALE          |  |
|          | БЛАНКИ ПР<br>08.08.2014 Poes<br>Предзаказы п<br>Смотреть видеог                 | ЕДЗАКАЗОВ<br>ia Primavera (<br>ринимаются на<br>презентацию по | Ссень-Зима 2015<br>апрель 2015 года<br>коллекции |                            | _                                 |                                                | ~                  | скачать       |  |

4. Откроется страница с действующими бланками предзаказов. Для того, чтобы скачать бланк заказов, щелкните по ссылке «Скачать» бланка. или названию

|                                                    |                                                   |                                                  | Бельё для вашего<br>магазина I персональный кабинет<br>теп: 8 (499) 264-44-76 до |           |      |            | ваша корзина 🦀 (о)<br>  выйти<br> 6. 145 |         |  |
|----------------------------------------------------|---------------------------------------------------|--------------------------------------------------|----------------------------------------------------------------------------------|-----------|------|------------|------------------------------------------|---------|--|
| новости                                            | БРЕНДЫ                                            | БЕЛЬЕ ЖЕНСКОЕ                                    | БЕЛЬЕ МУЖСКОЕ                                                                    | БЕЛЬЕ ДЕТ | СКОЕ | АКСЕССУАРЫ | КАТАЛОГИ                                 | SALE    |  |
| БЛАНКИ ПРЕ                                         | ЕДЗАКАЗОВ                                         |                                                  |                                                                                  |           |      |            |                                          |         |  |
| 08.08.2014 Poes<br>Предзаказы п<br>Смотреть видеог | ia Primavera (<br>ринимаются на<br>презентацию по | Осень-Зима 2015<br>апрель 2015 года<br>коллекции |                                                                                  |           |      |            |                                          | скачать |  |

5. Если для Чтобы посмотреть презентацию по продукту – нажмите ссылку «Смотреть презентацию» (доступно только в случае наличия презентации).

| GALANT                                                                                                    | Бельё для<br>магаз | ваша корзина 一 (о)<br>выйти<br>145 поиск 🔍 |            |          |         |
|----------------------------------------------------------------------------------------------------|--------------------|--------------------------------------------|------------|----------|---------|
| НОВОСТИ БРЕНДЫ БЕЛЬЕ ЖЕНСКОЕ                                                                                                    | БЕЛЬЕ МУЖСКОЕ      | БЕЛЬЕ ДЕТСКОЕ                              | АКСЕССУАРЫ | КАТАЛОГИ | SALE    |
| БЛАНКИ ПРЕДЗАКАЗОВ                                                                                                    |                    |                                            |            |          | _       |
| 08.08.2014 Poesia Primavera Осень-Зима 2015<br>Предзаказы принимаются на эпрель 2015 года<br>Смотреть видеопрезентацию по коллекции |                    |                                            |            |          | скачать |